## Rediriger ses mails

Nous allons voir comment transférer vos mails vers une autre adresse électronique depuis SOGo. Pour cela, rendez-vous dans les options, puis dans « Courrier » et dans l'onglet « Transfert ». Cochez ensuite la case « Transférer les messages entrant ».

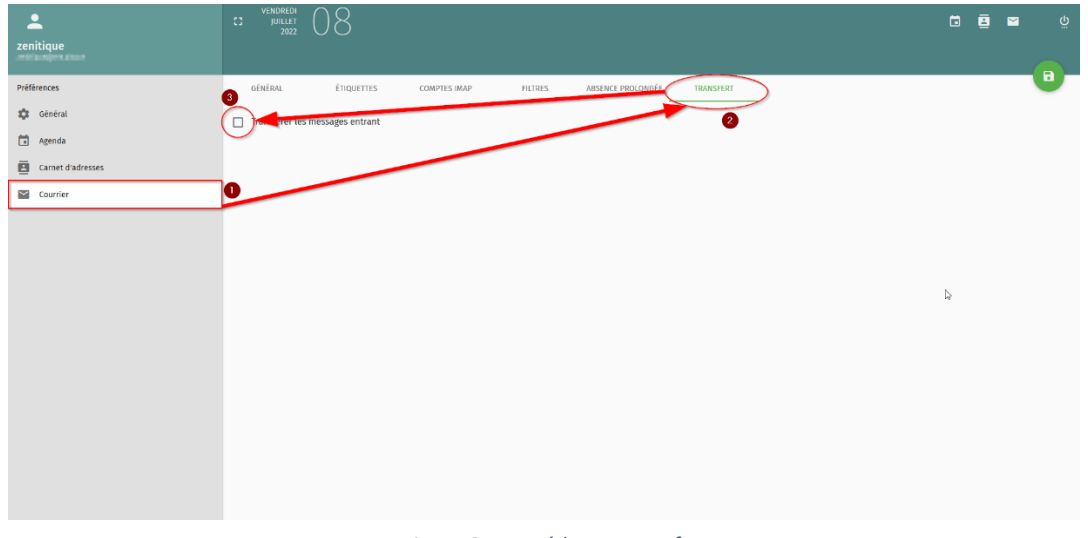

Figure 35 : Accéder au transfert

Vous disposez maintenant de nouvelles options :

- 1. Entrez l'adresse électronique à laquelle vous désirez transférer vos mails
- 2. Cochez cette option si vous souhaitez que les transferts ne prennent pas en compte les filtres que vous avez mis en place sur SOGo
- 3. Cochez cette option si vous voulez que votre messagerie SOGo garde une copie des mails transférés, ainsi ils arriveront sur vos deux adresses

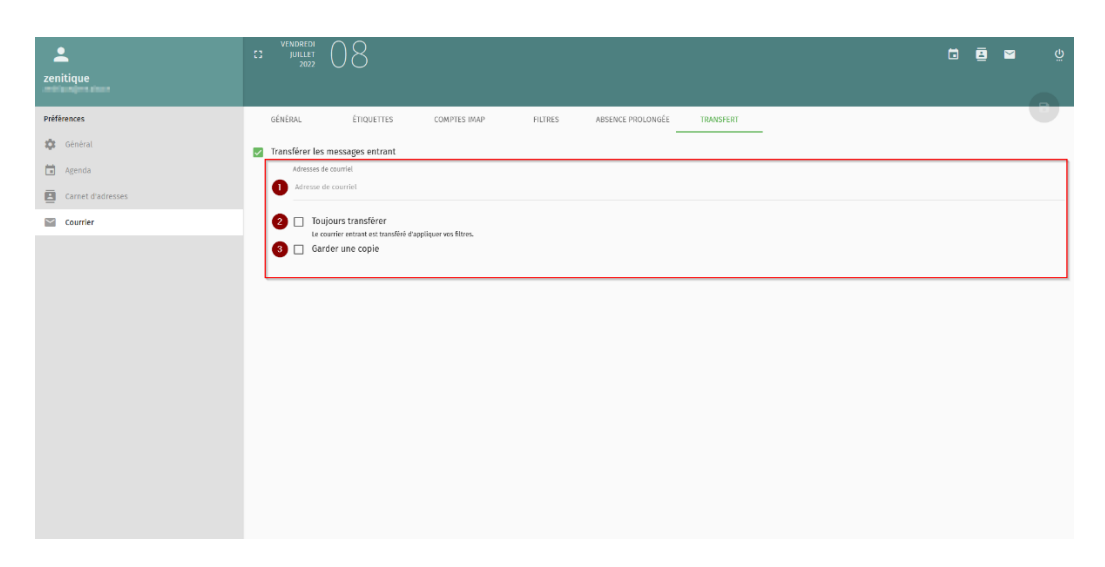

Bien évidemment, n'oubliez pas de sauvegarder vos modifications en cliquant sur la disquette en haut à droite de l'écran.

## Question du certificat

Lors d'une synchronisation de votre adresse avec une autre application de messagerie, vous rencontrerez peut-être un message vous alertant sur le certificat, continuer simplement d'enregistrer votre compte, cela ne devrait arriver qu'une fois. Après cela, vous ne devriez plus rencontrer cette alerte (ou peut être lors de l'envoi/réception d'un mail la première fois).